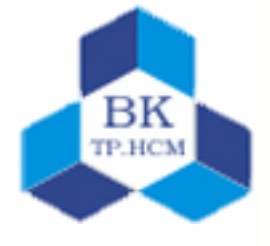

### MACRO

Trần Quang quangt@cse.hcmut.edu.vn

# NỘI DUNG

- Giới thiệu về macro
- Cách tạo macro
- Gắn macro vào các sự kiện trên form

## Giới thiệu

- Macro là một danh sách các hành động (action) sẽ được thực hiện khi chúng ta gọi macro.
- Tạo Macro:
  - Chọn Create  $\rightarrow$  Macros & Code  $\rightarrow$  Macro.
  - Chọn hành động từ Add New Action.
  - Điền các tham số cho hành động vừa chọn.

| 🔁 Macro2                  |      | ▣ | 53 |
|---------------------------|------|---|----|
| GoToRecord<br>Object Type |      |   | ×  |
| Object Name               |      |   |    |
| Record                    | Next |   | •  |
| Offset                    |      |   |    |
| Add New Actio             | in 💌 |   |    |
|                           |      |   |    |

## Giới thiệu

Thực hiện Macro: có 4 cách.

- Chạy trực tiếp bằng cách double-click vào tên của Macro trên thanh Navigation pane. Hoặc nếu macro đang mở thì chọn Macro Tools | Design → Tools → Run.
- Gắn macro vào 1 sự kiện trên form (thường dùng nhất)
- Kích hoạt macro bằng tổ hợp phím bấm
- Chạy tự động khi vừa mở database

## Hiệu chỉnh Macro

- Mở macro ở chế độ Design view
  - Thay đổi các tham số của hành động
  - Thay đổi thứ tự thực hiện của các hành động
  - Thêm 1 hành động mới.
  - Xóa bớt 1 hành động
  - Thêm các chú thích
- Mở rộng và thu gọn khung thiết kế hành động bằng cách click chuột vào nút +/- nằm bên trái tên hành động

## Hiệu chỉnh Macro

| Z Chon           |           |                      |
|------------------|-----------|----------------------|
| □ If [chon]=1 Th | en        |                      |
| OpenTable        |           |                      |
| Table Name       | NhanVien  |                      |
| View             | Datasheet | •                    |
| Data Mode        | Edit      | •                    |
| Add New Actio    | on 🔽      | Add Else Add Else If |
| End If           |           |                      |
| □ If [chon]=2 Th | en        |                      |
| OpenTable        |           |                      |
| Table Name       | PhongBan  |                      |
| View             | Datasheet |                      |
| Data Mode        | Edit      |                      |
| End If           |           |                      |
| Add New Action   |           |                      |
|                  |           |                      |
|                  |           | 1                    |

### Macro nhóm

- Macro nhóm (grouping macro): là việc chia 1 macro ra thành nhiều phần nhỏ, mỗi phần bao gồm 1 đến nhiều hành động.
- Để tạo 1 nhóm:
  - Chọn Group trong danh sách Add New Action.
  - Gõ vào tên nhóm.
  - Thêm các hành động vào nhóm.
    - Mỗi nhóm bắt đầu bằng chuỗi "Group" và tên nhóm, kết thúc nhóm bằng chuỗi "End Group". Khoảng giữa là các hành động của nhóm.

### Macro nhóm

Ví dụ

| E Group: HoaDon  | oi     |     |   |
|------------------|--------|-----|---|
|                  |        |     |   |
| GoToRecord       |        |     |   |
| Object Type      | Form   |     |   |
| Object Name      | HoaDon |     |   |
| Record           | New    |     |   |
| Offset           |        |     |   |
| GoToControl      |        | 🔶 🕂 | × |
| Control Name     | SoHD   |     |   |
| 🖶 Add New Action | •      |     |   |

### Thực hiện từng bước macro

- Thực hiện các bước sau để kiểm tra từng bước việc thực hiện của macro:
  - Mở macro ở chế độ Design view.
  - Chọn Macro Tools | Design  $\rightarrow$  Tools  $\rightarrow$  Single Step.
  - Chọn Macro Tools | Design → Tools → Run
  - Chọn Step, Continue, hoặc Stop All Macros, tùy theo yêu cầu của chúng ta cho bước kế.

- Sub macro là 1 nhóm các hành động được gom lại và đặt cho 1 tên.
- Một điểm thuận lợi là ta có thể đặt nhiều sub macro vào 1 đối tượng macro.
- Dùng sub macros, ta có thể quản lý nhiều chức năng có liên quan với nhau trong cùng macro. Điều này giúp ta dễ tìm kiếm, sử dụng và hiệu chỉnh các macro.

- Để tạo 1 sub macro:
  - Mở macro đã có
  - Chọn Sub macro từ Add New Action list.
  - Hoặc kéo rê Sub macro từ Action Catalog → Program Flow và thả vào macro
  - Cả 2 cách đều tạo 1 sub macro mới.
  - Thêm các hành động cho sub macro

Hai cách để thêm 1 Sub macro:

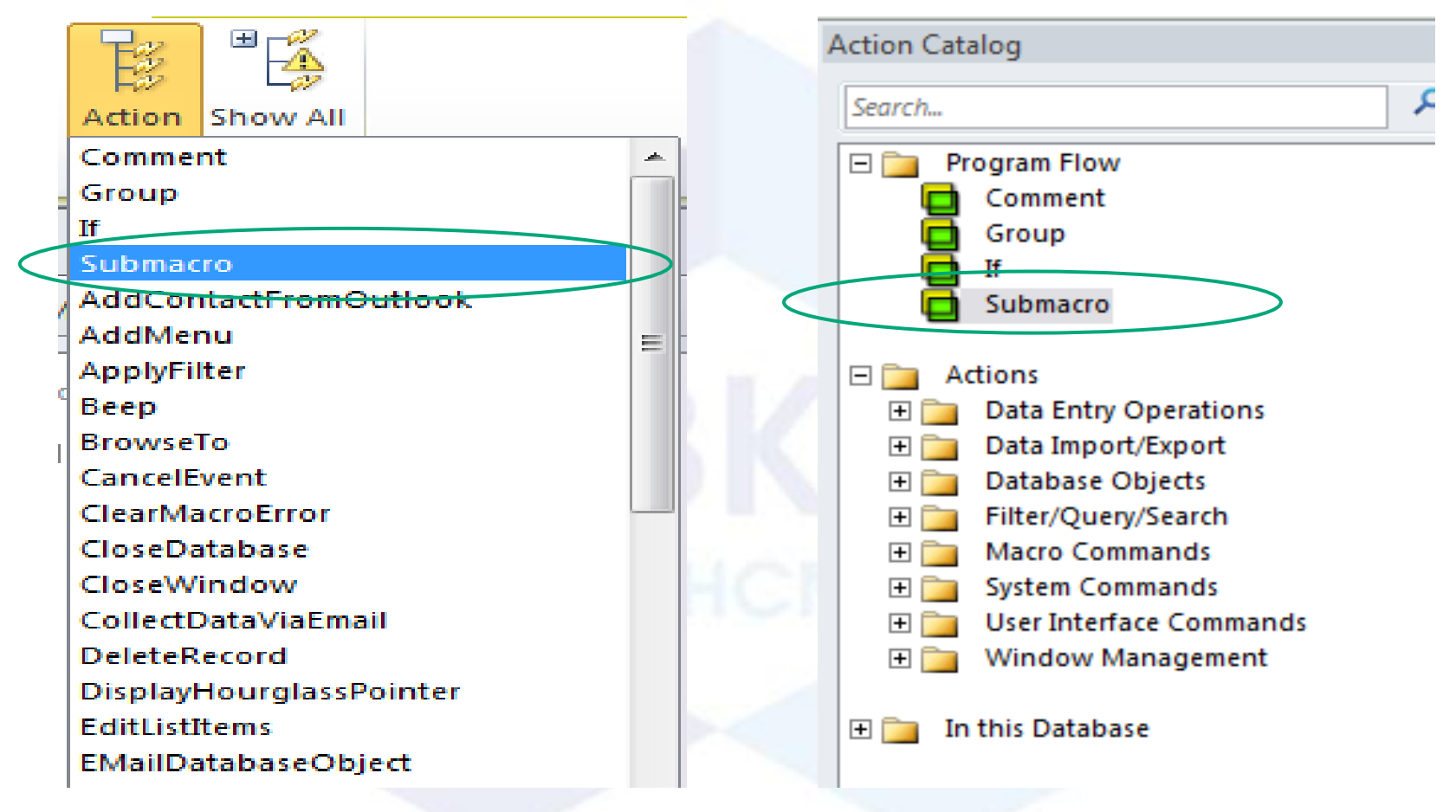

#### Ví dụ:

| 💈 DiChuyen      |                  |    |            | 8 |
|-----------------|------------------|----|------------|---|
| 🗆 Submacro: Dat |                  |    |            |   |
| /* Argument R   | Record: First    | */ | <b>•</b> • |   |
| Golokecord      |                  | 1  | • ^        |   |
| Object Type     |                  |    |            |   |
| Object Name     |                  |    | •          | = |
| Record          | First            |    | •          |   |
| Offset          |                  |    |            |   |
| 🕂 Add New Actio | on 💌             |    |            | - |
| End Submacro    |                  |    |            |   |
| 🗆 Submacro: Tru | oc               |    |            |   |
| /* Argument k   | Record: Previous | */ |            |   |
| GoToRecord      |                  |    |            |   |
| Object Type     |                  |    |            |   |
| Object Name     |                  |    |            |   |
| Record          | Previous         |    |            |   |
| Offset          |                  |    |            |   |
| End Submacro    |                  |    |            |   |
|                 |                  |    |            |   |

### Cấu hình Startup Macro

- Macro AutoExec:
  - Là macro tự động chạy ngay khi ta vừa mở database
  - Macro thường bao gồm các hành động sau:
    - Mở 1 vài form hoặc report quan trọng (ví dụ: mở màn hình chính của ứng dụng).
    - Imports dữ liệu từ các tập tin khác.
    - Chạy các câu query để làm sạch hệ thống (ví dụ xóa các dữ liệu trong các table tạm, …).
  - Tên của macro là AutoExec

## Kết nối macro với form

Trên form có 3 loại sự kiện:

- <u>Control events</u>: đây là các sự kiện thông dụng nhất. Sự kiện này xuất hiện khi ta thực hiện 1 hành động nào đó trên control (ví dụ: button, textbox, …).
- <u>Section events</u>: form được chia thành nhiều phần (sections), mỗi section có các sự kiện riêng trên đó.
- Form events: bao gồm các sự kiện xảy ra khi form mở ra, đóng lại, khi di chuyển từ mẩu tin này sang mẩu tin khác hoặc khi cập nhật dữ liệu.

## Kết nối macro với form

- Để xem danh sách các sự kiện xảy ra trên form:
  - Mở form ở chế độ Design mode.
  - Chọn thành phần có sự kiện mà ta cần kiểm tra.
  - Ở cửa sổ property chọn tab Event.
  - Chọn sự kiện phù hợp.

| Property Sheet              |   |  |  |
|-----------------------------|---|--|--|
| Selection type: Form        |   |  |  |
| Form                        |   |  |  |
|                             |   |  |  |
| Format Data Event Other All | _ |  |  |
| On Current                  | * |  |  |
| On Load                     |   |  |  |
| On Click                    |   |  |  |
| After Update                |   |  |  |
| Before Update               |   |  |  |
| Before Insert               |   |  |  |
| After Insert                |   |  |  |
| Before Del Confirm          |   |  |  |
| On Delete                   |   |  |  |
| After Del Confirm           |   |  |  |
| On Dirty                    |   |  |  |
| On Got Focus                |   |  |  |
| On Lost Focus               |   |  |  |
| On Dbl Click                |   |  |  |
| On Mouse Down               |   |  |  |
| On Mouse Up                 |   |  |  |
| On Mouse Move               |   |  |  |
| On Key Up                   |   |  |  |
| On Key Down                 |   |  |  |
| On Key Press                |   |  |  |
| On Undo                     |   |  |  |
| On Open                     |   |  |  |
| On Close                    |   |  |  |

## Gắn Macro vào sự kiện

- Tạo và lưu macro.
- Mở form ở chế độ Design view
- Chọn control, section, hoặc form cần gắn macro.
- Mở Property Sheet, chọn tab Events → chọn sự kiện phù hợp
- Click hộp drop-down và chọn macro phù hợp.

| Property Sheet        | ×                 |
|-----------------------|-------------------|
| Selection type: Form  |                   |
| Form                  | ▼                 |
| Format Data Event Ott | her All           |
| On Current            | <b>A</b>          |
| On Load               |                   |
| On Click              |                   |
| After Update          | [Event Procedure] |
| Before Update         | Macro1            |
| Before Insert         | Macro1.anhien     |
| After Insert          | Macro1.Xem        |
| Before Del Confirm    |                   |

### Macro điều kiện (Conditional Macros)

Các hành động được thực hiện tùy thuộc vào điều kiện

- Để tạo macro điều kiện, ta dùng hành động IF:
  - Chọn hành động If từ Add New Action
  - Kéo thả hành động If từ Program Flow của Action Catalog.
- Hành động lf cần một tham số là 1 biểu thức điều kiện.
- Nếu kiểm tra điều kiện này đúng (True), Access sẽ thực hiện các hành động bên dưới
- Nếu kiểm tra điều kiện này sai (False), Access sẽ bỏ qua các hành động bên dưới

## Macro điều kiện (Conditional Macros)

Ví dụ:

| 🔁 Macro2                                                         |                      |
|------------------------------------------------------------------|----------------------|
| □ If MsgBox("Are you sure you want to delete?",36, "Atention")=6 | Then X               |
| RunMenuCommand<br>Command DeleteRecord                           |                      |
| Add New Action                                                   | Add Else Add Else If |
| End If Add New Action                                            |                      |
|                                                                  |                      |

## Macro điều kiện (Conditional Macros)

Trong biểu thức điều kiện có thể sử dụng:

- Toán tử so sánh: <, > <=, >=, <>, =
- Toán tử luận lý: Not, And, Or.
- Hàm:
  - IsNull()
  - Len()

- Data Macros là macro được tự thực hiện khi có một sự kiện xảy ra trên table
- Các sự kiện có thể là thêm 1 mẩu tin, hoặc cập nhật dữ liệu trong table
- Data macros có thể hỗ trợ 1 tập các hành động.
- Data macros có thể gắn với cơ sở dữ liệu, ngay cả khi chuyển sang platform khác.

Các sự kiện trên table:

| Sự kiện          | Mô tả                                                                                                    |
|------------------|----------------------------------------------------------------------------------------------------|
| Before<br>Change | Xuất hiện trước khi Access lưu dữ liệu cập nhật hoặc thêm<br>mẩu tin mới thực sự vào table. Ta có thể dùng thuộc tính<br>IsInsert để phân biệt (True cho insert and False cho Update) |
| Before Delete    | Xuất hiện trước khi Access xóa 1 mẩu tin từ table                                                                                                    |
| After Insert     | Xuất hiện sau khi hoàn tất việc thêm 1 mẩu tin                                                                                                    |
| After Update     | Xuất hiện sau khi hoàn tất việc cập nhật 1 mẩu tin                                                                                                    |
| After Delete     | Xuất hiện sau khi hoàn tất việc xóa 1 mẩu tin                                                                                                    |

Để tạo data macro:

- Mở table ở chế độ Datasheet view.
- Chọn Table Tools → Table → chọn sự kiện kích hoạt.
- Thêm các hành động

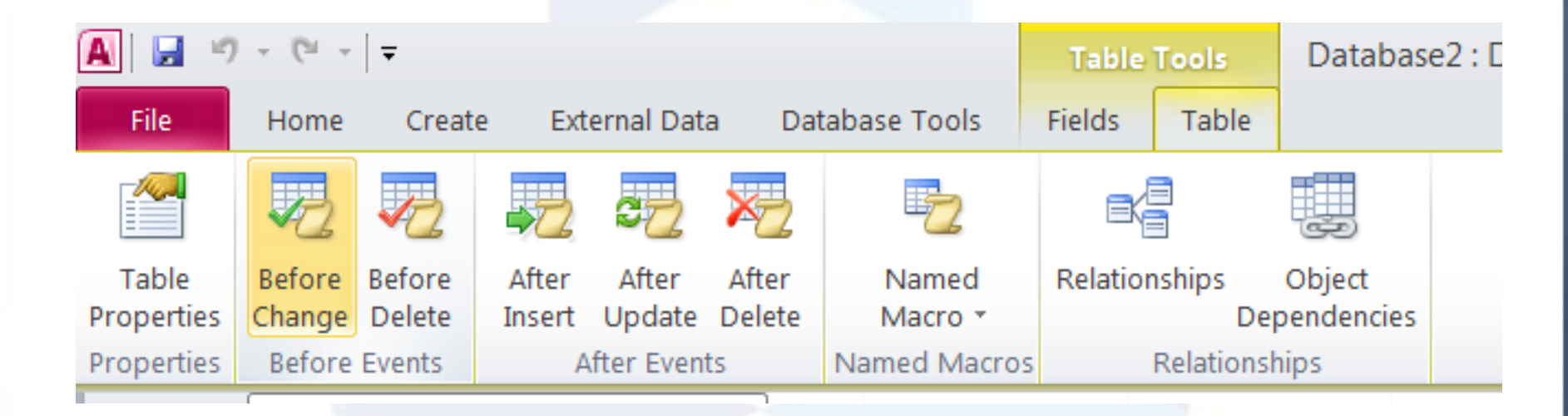

- Ví dụ: tạo data macro để cấm việc đưa dữ liệu trống vào field EmailAddress:
  - Mở table ở chế độ Datasheet view.
  - Chon Table Tools  $\rightarrow$  Table  $\rightarrow$  Before Events  $\rightarrow$  Before Change.
  - Thêm vào các hành động:
    - Hành động IF để kiểm tra quy tắc có bị phá vỡ không. IsNull([EmailAddress]).
    - Hành động RaiseError để hủy thay đổi và đưa ra thông báo lỗi

- Open Form (Mở 1 Form) :
- Form Name : Chọn Form cần mở.
- View : Dạng trình bày Form.

Form : Mở Form ở dạng Form View.

Design : Mở Form ở dạng Design View.

Print Preview : Mở Form ở dạng Print Preview.

Datasheet : Mở Form ở dạng Datasheet View.

- Filter Name : Tên Query sàng lọc dữ liệu hiển trị trong Form.
- Where Condition : Điều kiện sàng lọc dữ liệu hiển thị trong Form.
- Data Mode : Chế đọ hiển thị dữ liệu (tương tự như trong Open Table Action).

- Open Report (Mở 1 báo biểu) :
- Report Name : Chọn Report cần in.
- View : Chế độ in.

Print Preview : In ra màn hình.

Print : In ra máy in.

- Filter Name : Tên Query sàng lọc dữ liệu hiển trị trong Report.
- Where Condition : Điều kiện sàng lọc dữ liệu hiển thị trong Report

- Close Window: Đóng một Object
- Object Type : Loại Object muốn đóng. Nếu để trống mặc nhiên là cửa sổ hiện hành.
- Object Name : Tên của Object cần đóng.

- Save :

Prompt : Hiển thị hộp thoại hỏi ý kiến có lưu trữ không khi có sửa đổi đối với mỗi Object khi đóng.

Yes : Lưu trữ tất cả mọi sửa đổi mà không hiển thị hộp thoại hỏi ý kiến.

No : Đóng mà không lưu trữ những sửa đổi trước đó

- Set Value : Gán giá trị cho 1 Field, 1 số giá trị hay thuộc tính trên 1 Form hay 1 Report.
- Item : Tên Field, đối tượng hay thuộc tính muốn gán giá trị.
- Expression : biểu thức cần giá trị cho Item.
- \* Chú ý : Tại 2 tham số trên, khi chỉ tên đối tượng hay thuộc tính của nó ở 1 Form hay Report khác phải dùng cú pháp đầy đủ như sau :
- Trong Form : [Forms]![Tên Form]![Tên Field của đối tượng]
- Chỉ định thuộc tính của một đối tượng :

[Forms/Reports]![Tên Form/Report]![Tên đối tượng].[Tên thuộc tính]

Hàm Msgbox(Promt, Title, Button)

## Các giá trị của thông số BUTTON

| Constant           | Value | Description                               |
|--------------------|-------|-------------------------------------------|
| vbOkOnly           | 0     | Displays 1 button - OK (default value)    |
| vbOkCancel         | 1     | Displays 2 buttons - OK and Cancel        |
| vbAbortRetryIgnore | 2     | Displays 3 buttons - Abort, Retry, Ignore |
| vbYesNoCancel      | 3     | Displays 3 buttons - Yes, No, and Cancel  |
| vbYesNo            | 4     | Displays 2 buttons - Yes and No           |
| vbRetryCancel      | 5     | Displays 2 buttons - Retry and Cancel     |
| vbCritical         | 16    | Displays a critical message               |
| vbQuestion         | 32    | Displays a question                       |

## Giá trị trả về của hàm MessageBox

| Hằng     | Giá trị | Mô tả                                              |
|----------|---------|----------------------------------------------------|
| vbOK     | 1       | Value signifies that the OK button was pressed     |
| vbCancel | 2       | Value signifies that the Cancel button was pressed |
| vbAbort  | 3       | Value signifies that the Abort button was pressed  |
| vbRetry  | 4       | Value signifies that the Retry button was pressed  |
| vblgnore | 5       | Value signifies that the Ignore button was pressed |
| vbYes    | 6       | Value signifies that the Yes button was pressed    |
| vbNo     | 7       | Value signifies that the No button was pressed     |